# Deferred Billing - Energy Force

Last Modified on 10/31/2023 4:53 pm EDT

Deferred Billing bills customers for their usage based on Remote Tank Monitor readings. Deliveries are made to an inventory department at \$0 and once a month they are billed for their usage at the average price for the month.

#### **Rules**

- Monitor readings have to be imported through the Remote Tank Monitor import program.
- The Deferred Billing program can automatically charge an upcharge for premium product on contracts. Product-level contracts will need to be set up for the upcharges to work.
- The Deferred Billing program does not process splits.
- This program does require a user role.

Deferred Billing is located at Meter Menu / Deferred Billing.

## Maintenance Table Setup

### Maintenance Tables

Navigate to Supervisor Menu / Maintenance Menu / Maintenance Tables.

- 1. Departments for each inventory need to be set up for the deliveries. The departments will need to have the tank *Type* filled in and *Gas Dept* set as Y. The *Interface Billing Code* is 81, the *Posting Transaction Code* is 14, and *Global Department* needs to be checked.
- 2. Departments for the usage need to be set up for each fuel. The departments will need to have the tank *Type* filled in with *Gas Dept* set as Y. The *Interface Billing Code* should be 82 and the *Posting Transaction Code* is 13.
- 3. Price Codes need to be created for each inventory product at \$0. This is for the deliveries.
- 4. Price Codes need to be created for each usage department. These Price Codes need to be set up with *Price Type* set to *O* and *Avgd Price* set as *Y*. Prices need to be kept updated. The best way to do so is using a Rack Code.
- 5. Two Meter Cycles should be created one for Deferred Billing and one for Deferred Billing final processing.

### Deferred Billing Product XRef

Navigate to Meter Menu / Deferred Billing / Deferred Billing Product XRef.

This table is used to identify which product number to bill based off of the delivered product. It also identifies which upcharge department to use if an upcharge applies.

| Deferred Billing Product XRef |           |                   |        |               |          |      |               |             |                          | x |
|-------------------------------|-----------|-------------------|--------|---------------|----------|------|---------------|-------------|--------------------------|---|
| Div                           | Delivered | Description       | Billed | Description   | Price Cd | Tier | Description   | UpCharge De | Description              | ^ |
|                               | 221       | RUBY INVENTORY    | 4221   | RUBY USAGE    | 521      | А    | RUBY USAGE    | 904         | #1 RUBY PRICE DIFFERENCE |   |
|                               | 222       | #1 RUBY INVENTORY | 4222   | #1 RUBY USAGE | 522      | А    | #1 RUBY USAGE | 904         | #1 RUBY PRICE DIFFERENCE |   |

#### Setup on the Customer Accounts

- 1. Set up tanks on the customer account using the Inventory Delivery Department and Price Code with \$0.
- 2. Monitors need to be set up in the tank and meter inventory and placed on the customers' accounts marked as *RTM with Deferred Billing*. For the *Cycle Code*, select the Meter Cycle for Deferred Billing. The default product on the monitor should be the usage department and Deferred Billing Price Code.

| Remote Tank Monitoring       |  |  |  |  |  |  |  |  |  |  |
|------------------------------|--|--|--|--|--|--|--|--|--|--|
| ONo RTM                      |  |  |  |  |  |  |  |  |  |  |
| ○Gallons/Percent Update Only |  |  |  |  |  |  |  |  |  |  |
| RTM with Deferred Billing    |  |  |  |  |  |  |  |  |  |  |
| OAutomatic Meter Read        |  |  |  |  |  |  |  |  |  |  |

- 3. The monitor needs to have an opening line in the Deferred Billing history for each product with gallons that are in the tank at the time of setup. The opening line will have the Delivery Date, Billing Date, Delivered Product, Billed Product, Transaction Type of billed, Delivery Invoice#, Gallons Delivered (which will be 0), Gallons Billed (which will be 0), and the Gallons Not Billed (which will need to be filled in with the number of gallons of the product in the tank).
- 4. Monitor readings need to be imported for Deferred Billing to work, as Deferred Billing reads the Remote Tank Read Audit for the tank levels.

UNL 87 OCTANE USAGE

## **Deferred Billing Processing**

Navigate to Meter Menu / Deferred Billing.

Vivery Date Billing Date Delivered Product Description

1. Run the Deferred Billing Pre-Bill Report.

| Deferred                      | d Billing                        |  |  |  |  |  |  |
|-------------------------------|----------------------------------|--|--|--|--|--|--|
| Deferred Billing Product XRef | Deferred Billing Pre-Bill Report |  |  |  |  |  |  |
| Customer Owned Gallons        | Process Deferred Billing         |  |  |  |  |  |  |
| Buyouts                       | Pre-Billing Review               |  |  |  |  |  |  |
|                               | Print Invoices                   |  |  |  |  |  |  |

- a. Enter the *Division Number* of the customers. For databases that validate on tank location, the *Division* would be 1.
- b. Enter the Deferred Billing Meter Cycle Code.
- c. Enter the Process date and the Delivery End date (the date through which to include deliveries).
- d. Select Process. The report will open in Excel and will be saved in the CSV folder. This report will show

how many gallons have been consumed and how many are going to be billed. Consumed gallons under 25 will not process and will wait until next month when the usage should be higher. Check for lines with an *E* in the *Status* column. These are Remote Tank Monitor errors and will not bill. Run the report several times during the month to check for Remote Tank Reading errors to ensure there is time to get them corrected prior to billing. Readings more than five days old will not be used.

| Report (                    | Date: 05/23/2022 09:21:35                           |          |                         |               |              |            |           |           |            |         |             |                   |          | - |
|-----------------------------|-----------------------------------------------------|----------|-------------------------|---------------|--------------|------------|-----------|-----------|------------|---------|-------------|-------------------|----------|---|
| Division                    | : 1                                                 |          |                         |               |              |            |           |           |            |         |             |                   |          |   |
| Cycle Co                    | ode: 1                                              |          |                         |               |              |            |           |           |            |         |             |                   |          |   |
| Processing Date: 05/21/2022 |                                                     |          |                         |               |              |            |           |           |            |         |             |                   |          |   |
|                             |                                                     | Customer |                         |               | Last Billing | Last Read  |           | Gallons   | Current    | Current | Est Gallons | Customer<br>Owned | Contract |   |
| Status                      | Status Description                                  | Number   | Customer Name           | Meter ID      | Date         | Date       | Last Read | Delivered | Read Date  | Read    | Consumed    | Gallons           | Gallons  |   |
|                             |                                                     | 269600   | SMITH, JEFF             | 13928-1.1     | 4/21/2022    | 4/21/2022  | 2881      | . 0       | 5/21/2022  | 2080.5  | 800.5       | j 2881.1          | 1 5000   |   |
|                             |                                                     | 269600   | SMITH, JEFF             | 13928-2.1     | 4/21/2022    | 4/21/2022  | 831       | . 0       | 5/21/2022  | 730.7   | 100.3       | 3 830.7           | 7 2000   |   |
|                             |                                                     | 330000   | ABC FARM                | 14852-1.2     | 4/21/2022    | 4/20/2022  | 320       | 500.2     | 5/20/2022  | 450.5   | 369.7       | / C               | 809.8    |   |
|                             |                                                     | 367575   | LONGHORN RANCH          | 15622-1.1     | 4/21/2022    | 4/21/2022  | 154       |           | 5/21/2022  | 117.4   | 36.6        | j 238.5           | 5 0      |   |
|                             |                                                     | 1671000  | VOSHEL, THERESA         | 40990-1.2     | 4/21/2022    | 4/21/2022  | 224       | 397.6     | 5/21/2022  | 392.7   | 228.9       | ) (               | 871      |   |
| E                           | Reading Date 05 / 17 / 2022 was previously proces   | 1683900  | KILMER, VAL             | 41050-1.3     | 4/21/2022    | 4/21/2022  | 331       | . 0       | 5/17/2022  | 314.2   | 16.8        | 3 129.8           | 3 2000   |   |
|                             |                                                     | 107674   | PIT, BRAD               | 41178-2.1     | 4/21/2022    | 4/21/2022  | 376       | -         | 5/21/2022  | 331     | 45          | j 376.1           | 1 1300   |   |
| E                           | Reading Date 11 / 18 / 2021 is prior to 5 days ago. | 8000182  | BIG TIME CONSTRUCTION L | L 8000182-1.4 | 12/21/2021   | 12/20/2021 | 801       |           | 11/18/2021 | 880.9   | -79.9       | ) (               | 0 0      |   |
|                             |                                                     |          | Caluclation example     |               |              |            |           |           |            |         |             |                   |          |   |
|                             |                                                     |          | Last read               | 320           |              |            |           |           |            |         |             |                   |          |   |
|                             |                                                     |          | Plus Gallons Delivered  | 500.2         |              |            |           |           |            |         |             |                   |          |   |
|                             |                                                     |          | Less Current Read       | -450.5        |              |            |           |           |            |         |             |                   |          |   |
|                             |                                                     |          | Gallons Consumed        | 369.7         |              |            |           |           |            |         |             |                   |          |   |
| 1                           |                                                     |          |                         |               |              |            |           |           |            |         |             |                   |          |   |

#### 2. Select Process Deferred Billing.

| Deferre                       | d Billing                        |  |  |  |  |  |  |
|-------------------------------|----------------------------------|--|--|--|--|--|--|
| Deferred Billing Product XRef | Deferred Billing Pre-Bill Report |  |  |  |  |  |  |
| Customer Owned Gallons        | Process Deferred Billing         |  |  |  |  |  |  |
| Buyouts                       | Pre-Billing Review               |  |  |  |  |  |  |
|                               | Print Invoices                   |  |  |  |  |  |  |

- a. Enter the Division Number of the customers.
- b. Enter the Deferred Billing Meter Cycle Code.
- c. Enter the Process date.
- d. Enter the date range for the price to average.
- e. Select Process. A report run to Video will display.
- f. Once the report is closed, the Pre-Post Review screen will display. This screen is defaulted to View All

transactions. Select **View Contracts Only** to see contract transactions only. Upcharge transactions will also be displayed here.

| ust#               | Contact Name                                                                                                   | Tank Id | Monitor Number  | Tank Cap            | Split Bill% | Record Type    | Department | Transaction | Consumed Gallons | Price              | Price Code | Tier | Total Tax | Total Amount |
|--------------------|----------------------------------------------------------------------------------------------------|---------|-----------------|---------------------|-------------|----------------|------------|-------------|------------------|--------------------|------------|------|-----------|--------------|
| _                  | the second second second second second second second second second second second second second second second s | 109     | 10321-1.1       | 561.0               | 00          | Average Price  |            | 4241 1      | 3 62:            | 3.30               | 4.1372 541 | в    | \$0.00    | \$2,578.72   |
|                    |                                                                                                    | 280     | 10595-1.1       | 5001.0              | 00          | Average Price  |            | 4244 1      | 3 1000           | 0.00               | 4.4389 542 | A    | \$0.00    | \$4,438.90   |
|                    |                                                                                                    | 1,634   | 1,634 13928-1.3 |                     | 00          | Customer Owned |            | 4201 1      | 3 325            | 9.80               | 0.0000 0   |      | \$0.00    | \$0.00       |
|                    |                                                                                                    | 1,634   | 13928-1.3       | 1001.0              | 00          | Customer Owned |            | 4200 1      | 3 1              | 1.20               | 0.0000 0   |      | \$0.00    | \$0.00       |
|                    |                                                                                                    | 1,680   | 14852-1.1       | 1001.0              | 00          | Average Price  |            | 4221 1      | 3 572            | 2.80               | 4.5439 521 | A    | \$0.00    | \$2,602.75   |
|                    |                                                                                                    | 1,681   | 14852-1.2       | 1001.0              | 00          | Contracted     |            | 4201 1      | 5 400            | 0.20               | 4.4740 999 | A    | \$0.00    | \$1,790.49   |
|                    |                                                                                                    | 1,712   | 15622-1.2       | 2001.0              | 00          | Customer Owned |            | 4221 1      | 3 108            | 1.00               | 0.0000 0   |      | \$0.00    | \$0.00       |
|                    |                                                                                                    | 1,724   | 16663-1.1       | 561.0               | 00          | Contracted     |            | 4221 1      | 5 185            | 5.00               | 2.9200 999 | A    | \$0.00    | \$540.20     |
|                    |                                                                                                    | 1,725   | 16663-1.2       | 561.0               | 00          | Average Price  |            | 4240 1      | 3 127            | 7.90               | 4.5276 540 | В    | \$0.00    | \$579.08     |
|                    |                                                                                                    | 1,840   | 21106-1.1       | 1001.0              | 00          | Average Price  |            | 4221 1      | 3 670            | 0.30               | 4.5439 521 | A    | \$0.00    | \$3,045.78   |
|                    |                                                                                                    | 16,538  | 8000345-1.1     | 12087.0             | 00          | Customer Owned |            | 4221 1      | 3 3985           | 9.00               | 0.0000 0   |      | \$0.00    | \$0.00       |
|                    |                                                                                                    | 16,539  | 8000345-1.2     | 1001.00             |             | Contracted     |            | 4222 1      | 5 220            | 0.00               | 2.5500 999 | A    | \$0.00    | \$561.00     |
|                    |                                                                                                    | 16,539  | 8000345-1.2     | 1001.0              | 00          | Upcharge       |            | 904 13      | 13 220.          | 0.00               | 0.1000 999 | A    | \$0.00    | \$22.00      |
|                    |                                                                                                    | 1,850   | 21120-1.2       | 10841.0             | 00          | Average Price  |            | 4202 1      | 3 2533           | 3.00               | 4.6920 502 | A    | \$0.00    | \$11,884.84  |
| Con<br>osting Refe | tract? No Transaction ID 1<br>Split? No Total Gals. Billed 623.3<br>Total Gals. Billed 623.3                   | 3       |                 |                     |             |                |            |             |                  |                    |            |      |           |              |
| View <u>A</u> ll   |                                                                                                    |         | Viev            | v <u>C</u> ontracts | Only        |                |            |             | Star             | rt <u>F</u> inal P | rocessing  |      | Exit      |              |

g. If needing to return to this screen after exiting, go to Deferred Billing Menu / Pre-Billing Review.

| Deferre                       | d Billing                        |  |  |  |  |  |
|-------------------------------|----------------------------------|--|--|--|--|--|
| Deferred Billing Product XRef | Deferred Billing Pre-Bill Report |  |  |  |  |  |
| Customer Owned Gallons        | Process Deferred Billing         |  |  |  |  |  |
| Buyouts                       | Pre-Billing Review               |  |  |  |  |  |
|                               | Print Invoices                   |  |  |  |  |  |

h. Select Start Final Processing when ready to post the transactions. Enter the Posting Division and select
Continue. A sales journal will be created and transactions to the customer will be posted.

The journal can be viewed at *Posting Menu / Enter Sales*. The *User ID* will be *DEFB*. The consumption has been billed to the customers' accounts and can be viewed on the *History Inquiry* screen.

Also, the Monitor screen includes the following billing information:

- 1. The Billing Date, Last Reading, and Reading Date will be updated.
- 2. Deferred Billing history at the bottom of the *Monitor* screen will show the billings and how many gallons remain on the delivery.
- 3. New deliveries will be added if there are any. Deliveries do not display here until the Deferred Billing is processed.
- 4. Any customer-owned gallon usage is indicated. Customer-owned gallon usage will not display in the History Inquiry as the customer has already been billed for those gallons.

| Meter Number      |               |                   | Meter Type   | Cycle | A/I | Billing Date   | La          | st Reading |                  | Reading Date             |                  | Daily-Use  | K-Factor | Elev Cd | Installed |                         | ^     |
|-------------------|---------------|-------------------|--------------|-------|-----|----------------|-------------|------------|------------------|--------------------------|------------------|------------|----------|---------|-----------|-------------------------|-------|
| 50326-1.1         |               |                   | 4            | 10    | A   | 09/26/22       |             | 1721       |                  | 09/23/22                 |                  | 0.00       | 99.00    | 2       | 00/00/00  |                         |       |
|                   |               |                   |              |       |     |                |             |            |                  |                          |                  |            |          |         |           |                         |       |
|                   |               |                   |              |       |     |                | -           |            |                  |                          |                  |            |          |         |           |                         |       |
|                   |               |                   |              |       |     |                |             |            |                  |                          |                  |            |          |         |           |                         |       |
|                   |               |                   |              |       |     |                |             |            |                  |                          |                  |            |          |         |           |                         |       |
|                   |               |                   |              |       |     |                |             |            |                  |                          |                  |            |          |         |           |                         |       |
|                   |               |                   |              |       |     |                |             |            |                  |                          |                  |            |          |         |           |                         |       |
|                   |               |                   |              |       |     |                |             |            |                  | Domoto Tank Monitorin    |                  |            |          |         |           |                         |       |
| Location          | 399 LMS       | 0.000             |              |       |     |                |             |            |                  | Keniote Tank monitoring  | ,                |            |          |         |           | Inventory Hist          |       |
| Default Dent      | 521 Her (     | RUBY USAGE        |              |       |     |                |             |            | ONo I            | RTM                      |                  |            |          |         |           | Change Inventory Status |       |
| Denosit / Date    | 4221 ROD1     | USAGE             | 00/00/00     |       |     |                |             |            | ⊖Gal             | lons/Percent Update Only |                  |            |          |         |           |                         |       |
| Manufacturer      | 40.00         |                   | 00/00/00     |       |     |                |             |            | RTM              | I with Deferred Billing  |                  |            |          |         |           | View Temp Readings      |       |
| Sales YTD         | \$0.00 G      | allons Billed YTD | 0.00         |       |     |                |             |            | OAuto            | omatic Meter Read        |                  |            |          |         |           | Recurring Billing       |       |
| Meter Tied to Tar | nk 2876       | Customer #        |              |       |     |                |             |            | Target F         | Refill Level 30%         |                  |            |          |         |           |                         |       |
| Tank Serial Num   | ber 50326-1.1 | Capacit           | y 2001.00    |       |     |                |             |            | Critical F       | Refill Level 20%         |                  |            |          |         |           | Cust. Owned Balance     |       |
| Hold Estimates    | Release Da    | te 00/00/00 Updat | te K-Factor  |       |     |                |             |            |                  |                          |                  |            |          |         |           | ×2                      |       |
| Route 371         |               |                   | Sequence Nur | mber  | 0   |                |             |            |                  |                          |                  |            |          |         |           |                         | Print |
| Delivery Date     | Billing Date  | Delivered Product | Description  |       |     | Billed Product | Description |            | TransactionType  | Delivery Invoice#        | Billing Invoice# | Gallons De | livered  | Gallo   | ns Billed | Gallons Not Billed      | ^     |
|                   | 08/21/21      |                   |              |       |     | 4221           | RUBY USAGE  |            | Billed           |                          |                  |            |          |         |           | 1120.6                  |       |
|                   | 09/21/21      |                   |              |       |     | 4221           | RUBY USAGE  | 2          | Billed           |                          | 458243           | 0.0        |          | 448.2   |           | 672.4                   |       |
|                   | 09/26/22      |                   |              |       |     | 4221           | RUBY USAGE  |            | Using Cust Owned |                          | 623104           | 0.0        |          | 20.0    |           | 0.0                     |       |
|                   | 09/26/22      |                   |              |       |     | 4221           | RUBY USAGE  |            | Billed           |                          | 623104           | 0.0        |          | 190.0   | 1         | 482.4                   |       |
| 09/15/21          |               | 221               | ZRUBY INVENT | TORY  |     |                |             |            | Delivered        | 86906                    |                  | 1008.2     |          | 0.0     |           | 1008.2                  |       |
| 09/10/22          |               | 221               | ZRUBY INVENT | TORY  |     |                |             | 3          | Delivered        | 116206                   |                  | 230.0      |          | 0.0     |           | 230.0                   |       |
|                   |               |                   |              |       |     |                |             |            |                  |                          |                  |            |          |         |           |                         |       |